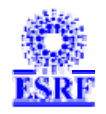

## BAG Report electronic form. New version, February 20, 2009.

Creation February 20, 2009

Last Update February 24, 2009

Author Lilian Cardonne, ESRF Computing Services – MIS Group, 🖂: mis@esrf.fr

### Purpose Of The Document

Description

This document describes the recent modifications made to the **BAG Report** electronic form included in the **ESRF User Portal [SMIS]** application.

The major changes is for:

• The management of file uploads in the report (Full 2-Year report only).

#### **Attached Documents**

| Reference                 | Description                  | Authors |
|---------------------------|------------------------------|---------|
| Referenced Docume         | ents                         |         |
| Reference                 | Description                  | Authors |
| Table Of The Conter       | nt                           |         |
|                           | Chapters                     |         |
| Management of file upload | ds in the Full 2-Year report | Page 2  |

### Management of file uploads in the Full 2-Year report

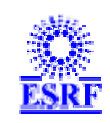

A set of maximum three file is to be uploaded when submitting a Full 2-Year report.

Until now, the upload feature was included in the report form. When finalizing the report ("Submit" button action) the application was enforcing that at least one file was uploaded, otherwise the submission was aborted. A warning message was displayed to inform the user that submitting the report meant that it won't be editable anymore.

Upon successful submission, the report was put in FINAL status and was not editable anymore. A summary page is displayed like this:

| ESRF BLOCK ALLOCATION GROUP: FULL 2-YEAR REPORT |                                                            |
|-------------------------------------------------|------------------------------------------------------------|
|                                                 | [20/02/2009 14:40:11] ᢞ BAG report successfully submitted! |
| BAG RESPONSIBLE:                                | Lilian CARDONNE                                            |
| PROPOSAL REF.:                                  | 20980 (continuation of MX-678,MX-538,MX-448)               |
| REPORT PDF FILE:                                | 20980_BAG_FTYR.pdf 🔞                                       |
| REPORT STATUS:                                  | FINAL (2)                                                  |
|                                                 | Back To Proposals                                          |

For technical reasons, this behavior has been changed as explained below.

In the new version of the application (released on February 20, 2009), when clicking on the button "Finalize" in the BAG report form: no warning message is shown any more, the data is saved but the report is not put in FINAL status. The summary page displayed, if the submission is successful, now appears like this:

| ESRF BLOCK ALLOCATION GROUP: FULL 2-YEAR REPORT                                                                              |                                                                                                    |
|----------------------------------------------------------------------------------------------------|----------------------------------------------------------------------------------------------------|
|                                                                                                    | [20/02/2009 14:34:11] ᢞ BAG report successfully updated!                                                                                                    |
| BAG RESPONSIBLE:                                                                                                    | Lilian CARDONNE                                                                                                    |
| PROPOSAL REF.:                                                                                                    | 20980 (continuation of MX-678,MX-538,MX-448)                                                                                                    |
| REPORT PDF FILE:                                                                                                    | 20980_BAG_FTYR.pdf                                                                                                    |
| REPORT STATUS:                                                                                                    |                                                                                                    |
|                                                                                                    | Highlight Reports                                                                                                    |
| PLEASE NOTE THAT FOR A F<br>Each report should bring sc<br>Those file are likely to be ind<br>your computer. <u>IMPORTAN</u> | EVEL 2-YEAR REPORT YOU ARE EXPECTED TO UPLOAD A SET OF SINGLE PAGE REPORTS (up to THREE).         ientific highlights of your overall BAG programme to the attention of the ESRF and include a colour figure.         corporated into the ESRF Highlights annual booklet or the ESRF Newsletters. Click on "Browse" to pick-up files on         [: report files in PDF format ONLY!         Browse |
|                                                                                                    | Back To Report Back To Proposals                                                                                                    |

(1): the report is saved (performing all the check for data consistency and mandatory values as before) and left in **OPEN** status (i.e.: still editable).

# As it was in the previous version of the application: as the report is still in OPEN status, it can still be modified and also the related proposal cannot be validated.

(2): As it is mandatory for a Full 2-Year BAG report to attach at least one file (for the ESRF highlights), the upload section is displayed. As before, it is possible to upload up to three files.

When a file is successfully uploaded, the page is reloaded like this:

| ESRF BLOCK ALLOCATION GROUP: FULL 2-YEAR REPORT                                                                                                    |                                                                   |  |  |  |
|----------------------------------------------------------------------------------------------------|-------------------------------------------------------------------|--|--|--|
| [20/02/2009 14:35:20] 🖌                                                                                                    |                                                                   |  |  |  |
| BAG RESPONSIBLE:                                                                                                    | Lilian CARDONNE                                                   |  |  |  |
| PROPOSAL REF.:                                                                                                    | 20980 (continuation of MX-678, MX-538, MX-448)                    |  |  |  |
| REPORT PDF FILE:                                                                                                    | 20980_BAG_FTYR.pdf 🔘                                              |  |  |  |
| REPORT STATUS:                                                                                                    | OPEN                                                              |  |  |  |
| Highlight Reports                                                                                                    |                                                                   |  |  |  |
| Each report should bring scientific highlights of your overall BAG programme to the attention of the ESRF and include a colour figure.<br>Those file are likely to be incorporated into the <u>ESRF Highlights</u> annual booklet or the <u>ESRF Newsletters</u> . Click on "Browse" to pick-up files on your computer. <u>IMPORTANT</u> ; report files in PDF format ONLY! |                                                                   |  |  |  |
|                                                                                                    | Browse         [14:35:20]: Upload successful!                     |  |  |  |
| Uploaded File(s): file1.pdf                                                                                                    | You can now proceed to the final submission of the report: Submit |  |  |  |
|                                                                                                    | Back To Report Back To Proposals                                  |  |  |  |

(1): A link to the uploaded file is provided, together with a button to remove this file.

(2): As soon as one file is successfully uploaded, it is possible do the final submission of the report.

As this was the case in the previous version of the application (by pressing the "**Submit**" button in the report form), clicking on "**Submit**" here means that the report won't be editable anymore and that the related proposal can be validated (if Sample Information & Safety Sheets have been submitted).

When clicking on the button "Submit", a warning message is displayed like this:

| ESRF BLOCK ALLOCATION GROUP: FULL 2-YEAR REPORT                                                                                                    |
|----------------------------------------------------------------------------------------------------|
| [20/02/2009 14:35:20] 🛩                                                                                                    |
| BAG RESPONSIBLE: Lilian CARDONNE                                                                                                    |
| PROPOSAL REF.: 20980 (continuation of MX-678, MX-538, MX-448)                                                                                                    |
| REPORT PDF FILE: 20000-0400 cmm at #2                                                                                                    |
| REPORT STATUS:   You are about to finlaize the report!   PLEASE NOTE THAT FOR A FULL   Fhis means that:   • the related proposal can be validated.   • the report may no longer be edited (but may be re-opened for modifications on the proposal validation page).   • to proceed anyway? |
| Ok Cancel sfull                                                                                                    |
| You can now proceed to the final submission of the report Submit                                                                                                    |
| Back To Report Back To Proposals                                                                                                    |

(1): Cancel: abort the finalization.

(2): Ok: the report is put in FINAL status and the page is reloaded like this:

## ESRF BLOCK ALLOCATION GROUP: FULL 2-YEAR REPORT

| [20/02/2009 14:40:11] ᢞ BAG report successfully submitted! |                                                |
|------------------------------------------------------------|------------------------------------------------|
| BAG RESPONSIBLE:                                           | Lilian CARDONNE                                |
| PROPOSAL REF.:                                             | 20980 (continuation of MX-678, MX-538, MX-448) |
| REPORT PDF FILE:                                           | 20980_BAG_FTYR.pdf                             |
| REPORT STATUS:                                             | FINAL 🕐                                        |
|                                                            | Back To Proposals                              |